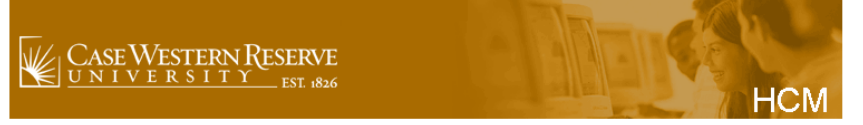

Human Capital Management Version 9.1 Sign In

Sign In

User ID: Password:

### \*\*\*\*\*\*\* WARNING \*\*\*\*\*\*\*

This is a private system. Unauthorized access to or use of this system is strictly prohibited. By continuing, you acknowledge your awareness of and concurrence with the Acceptable Use Policy of Case Western Reserve University. Unauthorized users may be subject to criminal prosecution under the law and are subject to disciplinary action under University policies.

# **CWRU HCM** Challenge **Question Guide**

**August 2014** 

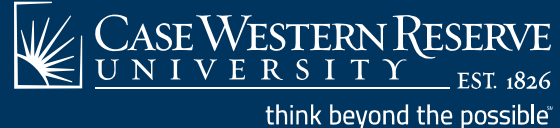

# **Overview**

- The purpose of the HCM Challenge Questions are to provide enhanced security for direct deposit entry and viewing W2/W-2c forms in HCM while still providing convenient access
- Instructions on how to access direct deposit & viewing W2/W-2c form functions are provided within
- CWRU will <u>NEVER</u> ask you via e-mail for your Social Security number (SSN), bank account information, passwords or to validate any personal information

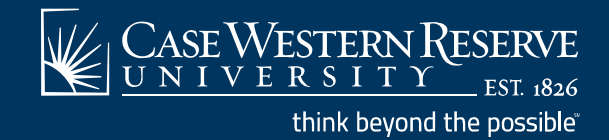

# **Direct Deposit**

### Setting up Your Direct Deposit for the 1<sup>st</sup> time

Navigate to the Direct Deposit entry screen within HCM Self Service:

#### **Challenge Question**

After entering response to the secret question, hit 'Submit' button.

| r Additional Security |                             |                                     |  |
|-----------------------|-----------------------------|-------------------------------------|--|
| o setup your Direct D | eposit enter the last 4 dig | its of your Social Security Number. |  |
|                       | -                           | Submit                              |  |

- Enter the last 4 digits of your SSN to gain access
- 3 invalid attempts will lock you out of the system and require you to contact the CWRU Payroll Office at 216-368-4290 or payroll@case.edu

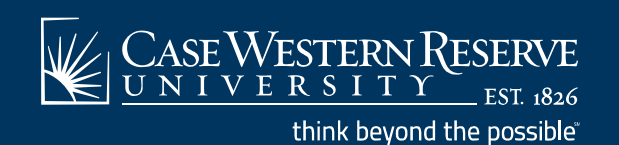

# **Direct Deposit**

# **Modifying Your Existing Direct Deposit**

Navigate to the Direct Deposit entry Screen as before within HCM Self Service:

| Favorites Main Menu > Self Service > Payroll and Compensation > Direct Deposit      |       |
|-------------------------------------------------------------------------------------|-------|
|                                                                                     |       |
|                                                                                     |       |
| Challenge Question                                                                  |       |
| Challenge Question                                                                  |       |
|                                                                                     |       |
| After entering response to the secret question, hit 'Submit' button.                |       |
|                                                                                     |       |
| For Additional Security                                                             |       |
|                                                                                     |       |
| To modify your Direct Deposit enter the Account Number of your existing A/P deposit | line. |
| Submit                                                                              |       |
| Submit                                                                              |       |
|                                                                                     |       |

- Enter your existing Bank Account number to gain access (Do not include the routing number)
- If you have more than one account set up, use the account that has the A/P option selected (Account where Travel & Expense reimbursements are deposited)
- 3 invalid attempts will lock you out of the system and require you to contact the CWRU Payroll Office at 216-368-4290 or payroll@case.edu

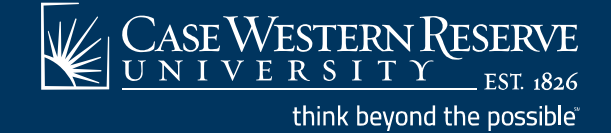

# W2/W-2c

## Viewing your W2/W-2c

Navigate to the W2/W-2c Forms page within HCM Self Service:

| Favorites Main Menu > Self Service > Payroll and Compensation > View W-2/W-2c Forms |
|-------------------------------------------------------------------------------------|
|                                                                                     |
|                                                                                     |
| Challenge Question                                                                  |
|                                                                                     |
| After entering response to the secret question, hit 'Submit' button.                |
| For Additional Security                                                             |
|                                                                                     |
| To view your W2 enter the last 4 digits of your Social Security Number.             |
| Submit                                                                              |
|                                                                                     |

- Enter the last 4 digits of your SSN to gain access
- 3 invalid attempts will lock you out of the system and require you to contact the CWRU Payroll Office at 216-368-4290 or payroll@case.edu

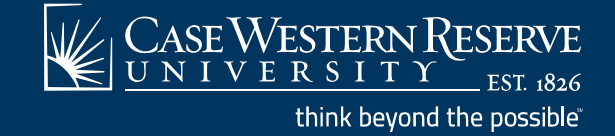

# **Questions/Contacts**

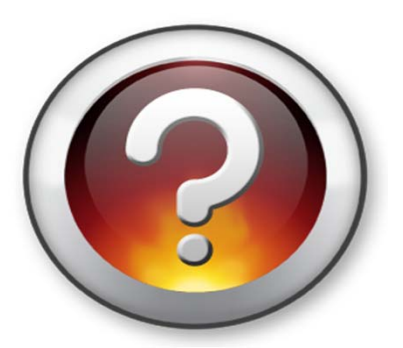

**CWRU Payroll Office** 

**BioEnterprise 357** 

216-368-4290

payroll@case.edu

http://www.case.edu/finadmin/controller/payroll.html

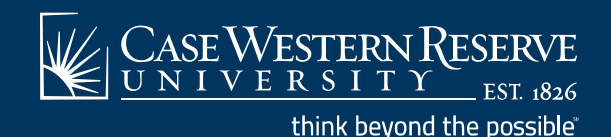